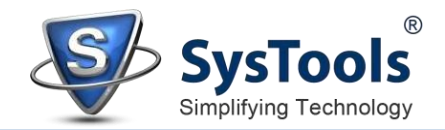

systools-software.exe

## How to Install SysTools Software on Windows OS

By performing the steps mentioned below, users can install SysTools software on Windows OS.

Download the latest version of the software from the <u>official website</u> on Google, Mozilla Firefox, Opera, Edge, etc.

| 8                                                                                                    | <b>Ş</b> | systools-software.exe<br>https://downloads.systoolsgroup.com/systools-software.exe<br>Show in folder | × |  |  |
|----------------------------------------------------------------------------------------------------|----------|----------------------------------------------------------------------------------------------------|---|--|--|
| Click on <b>Show in Folder</b> and double click on the downloaded <b>Software</b> (systools-<br>software.exe). A new dialog box saying " <b>Do you want to allow this app to make</b><br><b>changes to your device</b> " will appear, click on <b>Yes</b> . |          |                                                                                                    |   |  |  |

Welcome to the SysTools Setup Wizard window will then appear on your screen. Click on Next to continue.

11-02-2021 11:03

Application

37,109 KB

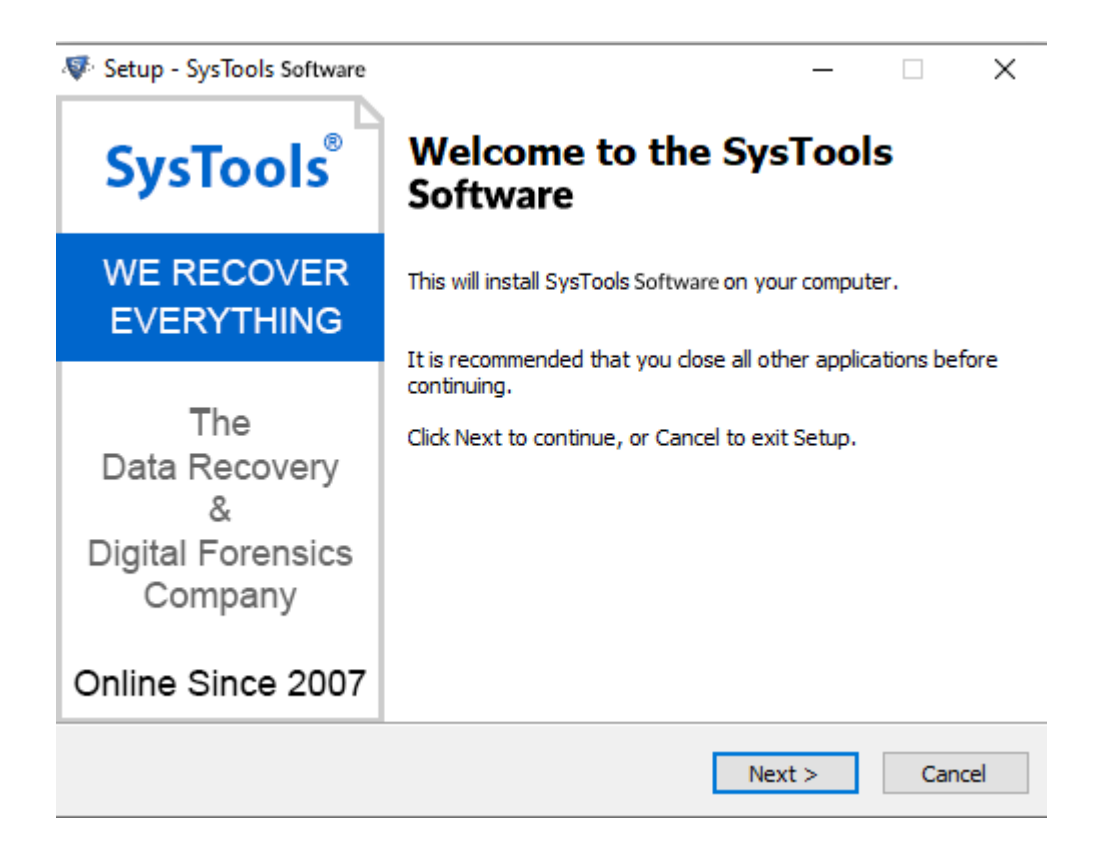

After clicking on **Next**, the set up will offer you a License agreement and you have to **accept** that agreement to proceed further.

| 😻 Setup - SysTools Software                                                                                                    | _         |                                | ×    |
|----------------------------------------------------------------------------------------------------|-----------|--------------------------------|------|
| License Agreement<br>Please read the following important information before continuing.                                                                                                    |           | 0                              | Ş    |
| Please read the following License Agreement. You must accept the te<br>agreement before continuing with the installation.                                                                                                    | erms of t | this                           |      |
| Software License Agreement                                                                                                    |           | 1                              | ^    |
| NOTICE TO USERS:<br>This End User License Agreement (the "Agreement") is a legally binding agree<br>between you (either an individual or an entity, the "User"), and SysTools<br>regarding the SysTools software (the "Software" or the "Program"), and b) a<br>successor upgrades, revisions, patches, fixes, modifications, copies, addition<br>maintenance releases of the Software, if any, licensed to you by SysTools<br>(collectively, the "Updates"), and c) related user documentation and explana |           | ement<br>all<br>ns or<br>atory | •    |
| I accept the agreement                                                                                                    |           |                                |      |
| O I do not accept the agreement                                                                                                    |           |                                |      |
| < Back Next                                                                                                    | >         | Ca                             | ncel |

Once you will accept the agreement, the next screen will let you **Select the Destination Location**. By default, the software will get installed on this location *C:\Program Files\SysTools*. You can click on **Browse**, if you would like to select a different folder. Click on **Next**.

| —         |                 | ×                       |
|-----------|-----------------|-------------------------|
|           |                 | Sh                      |
|           | 0               | Y                       |
|           |                 |                         |
| click Bro | owse.           |                         |
| Br        | rowse           |                         |
|           |                 |                         |
|           |                 |                         |
|           |                 |                         |
|           |                 |                         |
|           |                 |                         |
|           |                 |                         |
| t >       | Ca              | ncel                    |
|           | click Bro<br>Br | click Browse.<br>Browse |

www.systoolsgroup.com

After doing this, you have to select the **Start Menu** Folder in which the shortcuts of program has to be placed and click **Next**.

| 😻 Setup - SysTools Software                                                   | _       |             | ×     |
|-------------------------------------------------------------------------------|---------|-------------|-------|
| Select Start Menu Folder<br>Where should Setup place the program's shortcuts? |         | (           | Ş     |
| Setup will create the program's shortcuts in the following St                 | art Me  | enu folder. |       |
| To continue, click Next. If you would like to select a different folder,      | click B | rowse.      |       |
| SysTools Software                                                             | I       | Browse      |       |
|                                                                               |         |             |       |
|                                                                               |         |             |       |
|                                                                               |         |             |       |
|                                                                               |         |             |       |
|                                                                               |         |             |       |
|                                                                               |         |             |       |
| < Back Nex                                                                    | t >     | Ca          | incel |

After selection of Start Menu folder, the set up will ask you to perform Additional Tasks like **Creating Desktop Icon** or **Creating a Quick Launch Icon**. You have to perform additional tasks as per your need and proceed.

| 😻 Setup - SysTools Software                                                                        | _          |        | $\times$ |
|----------------------------------------------------------------------------------------------------|------------|--------|----------|
| Select Additional Tasks<br>Which additional tasks should be performed?                             |            |        | S        |
| Select the additional tasks you would like Setup to perform while ins<br>Software then click Next. | talling Sy | sTools |          |
| Additional icons:                                                                                  |            |        |          |
| Create a desktop icon                                                                              |            |        |          |
| Create a Quick Launch icon                                                                         |            |        |          |
|                                                                                                    |            |        |          |
|                                                                                                    |            |        |          |
|                                                                                                    |            |        |          |
|                                                                                                    |            |        |          |
|                                                                                                    |            |        |          |
|                                                                                                    |            |        |          |
| < Back Nex                                                                                         | (t >       | Car    | ncel     |

www.systoolsgroup.com

After this, the set up will give you a message saying that software is ready to install on computer system. (You have to click on **Install** button in that Message Window to move to the last step of installation process).

| 🐺 Setup -             | SysTools Software                                                                           | _          |      | $\times$ |
|-----------------------|---------------------------------------------------------------------------------------------|------------|------|----------|
| Ready<br>Setu<br>comp | <b>to Install</b><br>p is now ready to begin installing SysTools Software on your<br>outer. |            | 2    | S        |
| Click<br>chan         | Install to continue with the installation, or click Back if you want ge any settings.       | t to revie | w or |          |
| Des                   | tination location:<br>C:\Program Files (x86)\SysTools Software                              |            | ^    |          |
| <                     |                                                                                             |            | >    |          |
|                       | < Back Ins                                                                                  | tall       | Can  | cel      |

A Thanks for Installing SysTools Product window, will then appear on your screen.

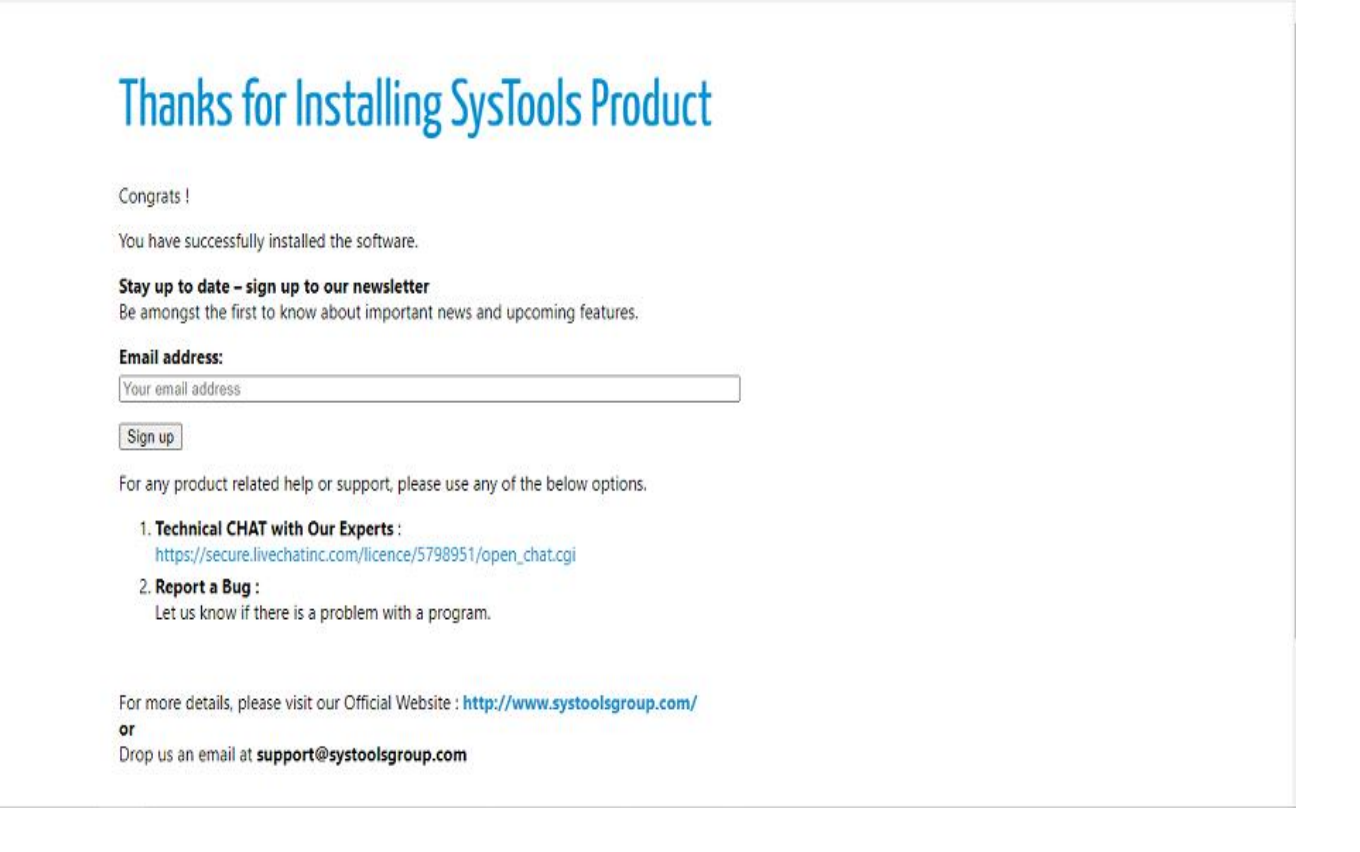

At last, you will get a confirmation message saying that setup process is completed. You have to click on **Finish.** 

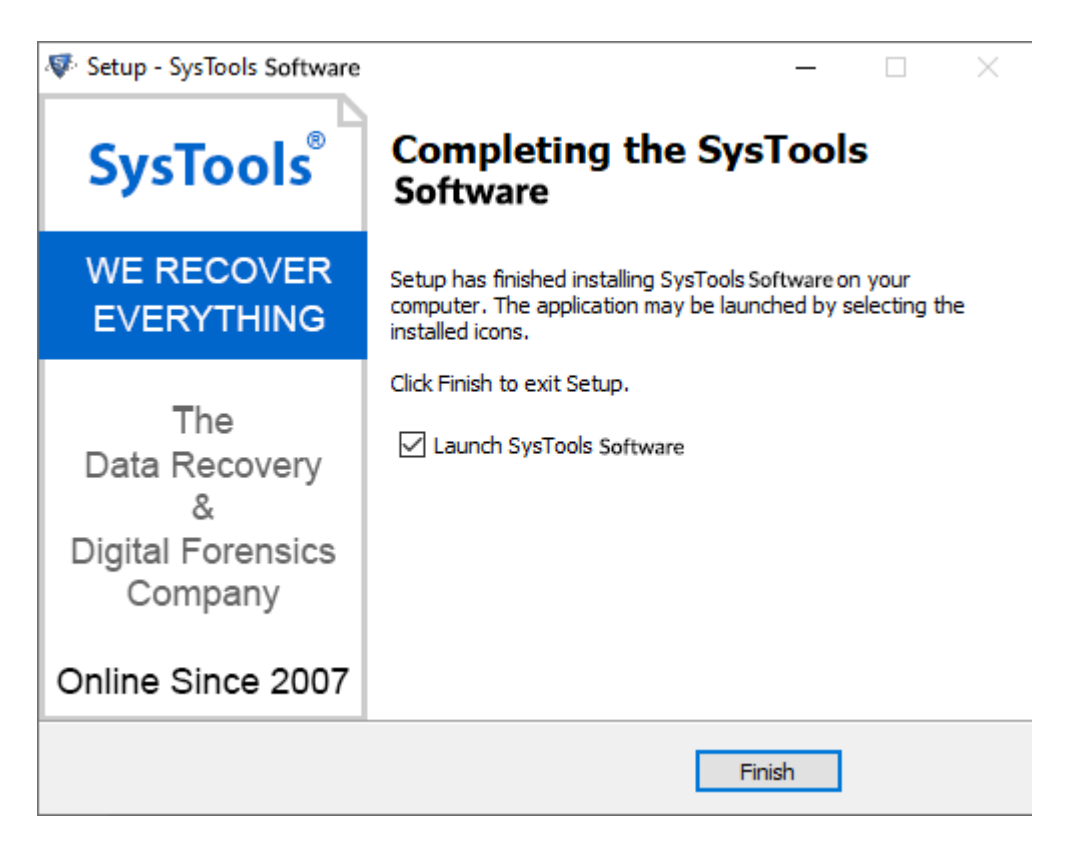

If you are still having any difficulties while installing **SysTools Software** on Windows OS, then, feel free to contact our support team. We are here for your assistance, **24X7**.

E-Mail us at: support@systoolsgroup.com

Live Chat: https://secure.livechatinc.com/licence/5798951/open\_chat.cgi